## Installera och aktivera nya print klienten

Steg 1: I Delegia Meeting System gå till menyn På plats > Utskriftinställningar. Klicka på Ladda ner utskriftsklient NEW

| Namni<br>Utskri                                                          | bricka<br>ftsins  | » Utskriftsinstäl<br>ställningar | Iningar |        |                  | -1  |         |    |                |     |                |       |             |   |  |
|--------------------------------------------------------------------------|-------------------|----------------------------------|---------|--------|------------------|-----|---------|----|----------------|-----|----------------|-------|-------------|---|--|
| Spara Ny utskriftskö Ladda ner utskriftsklient Ladda ner utskriftsklient |                   |                                  |         | NEW    | Status: Ansluten |     |         |    |                |     |                |       | ×           | C |  |
| ID Namn Klientnamn                                                       |                   | Klientnamn                       |         | Skriva | rnamn            | Ans | Utskriv | Kö | Välj<br>skriva | Kör | Vald<br>skriva | Rensa | Rensa<br>kö | 8 |  |
| Fil                                                                      | Fil Filter Filter |                                  | Filter  |        | Filte            | er  |         |    |                |     |                |       |             |   |  |

Steg 2: Installationsfilen läggs i vänstra hörnet på din dator klicka på den för att starta installationen

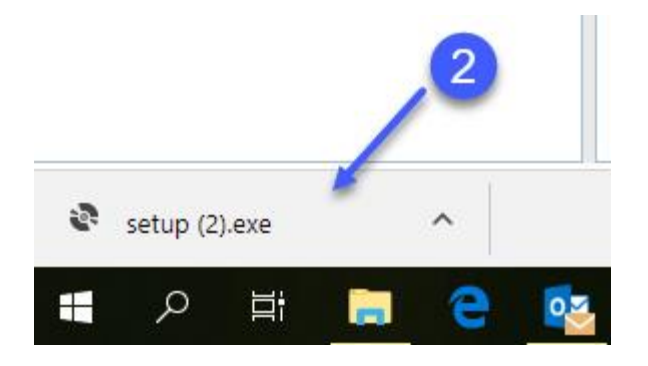

## Steg3: Klicka på Install

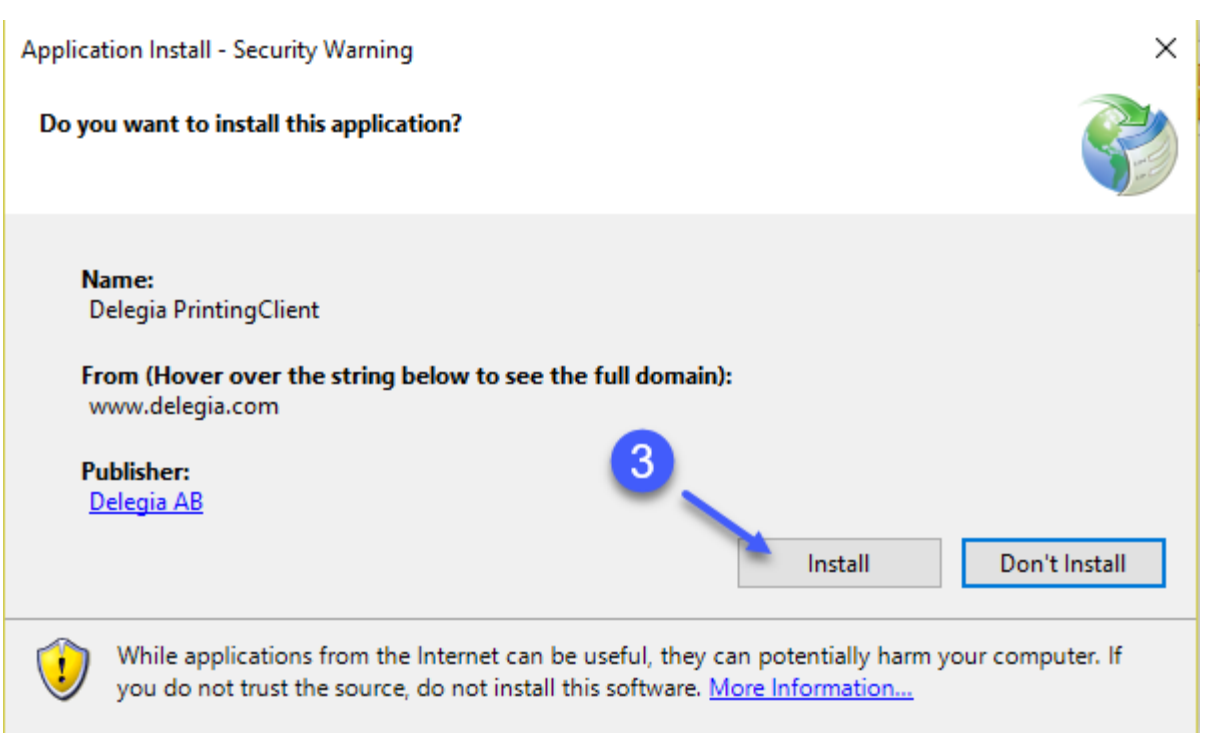

| Steg 4: I nästa fönster som komn | er upp välj <b>Yes</b> för att godkänna installationen. |
|----------------------------------|---------------------------------------------------------|
|----------------------------------|---------------------------------------------------------|

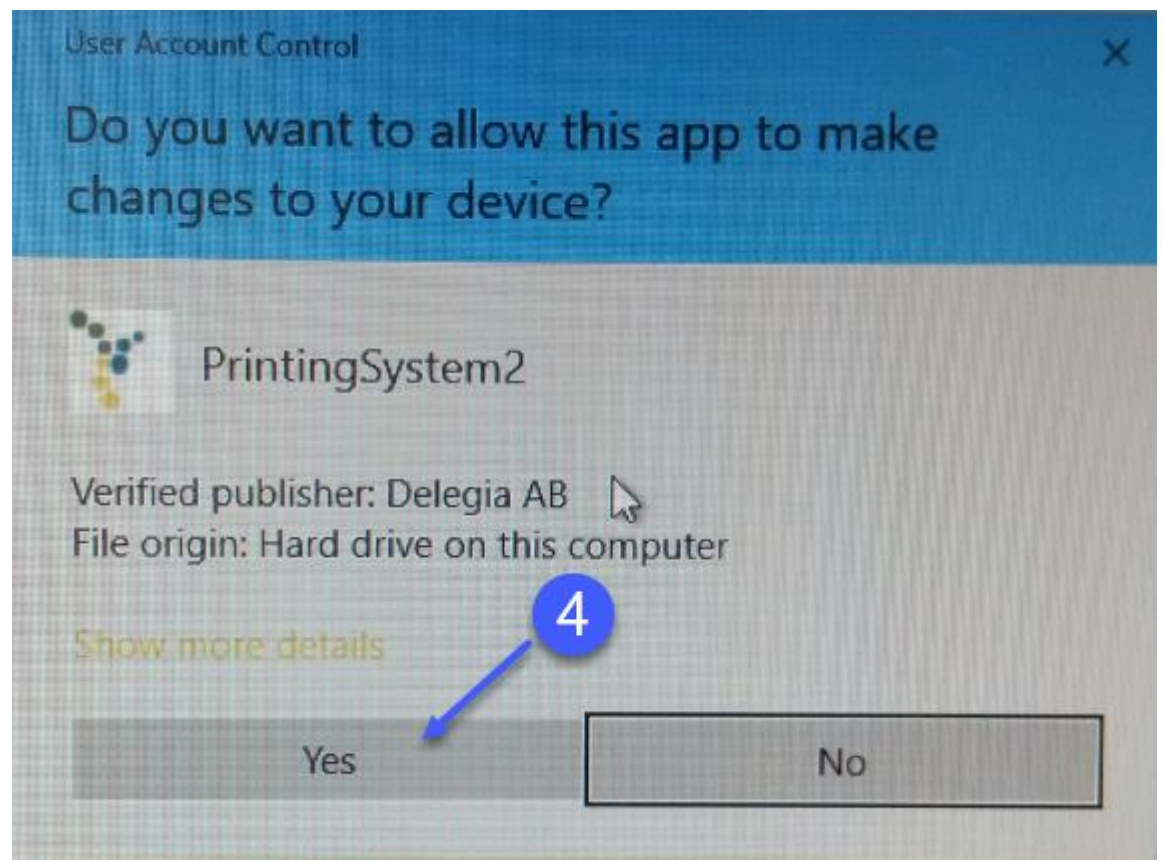

**Steg 5:** Login fönster kommer upp med angivet namn för printerkön. Ange ett lämpligt namn för denna printer kö, exempel: Printer huvudentré. Logga därmed in med det konto som ska användas i registreringen. Loggar du in med ditt eget konto så kommer du kunna aktivera denna printer kö på alla projekt du har åtkomst till. **Tryck på Login** 

| 🍹 Login Version: 2.4 | 3                | -       |            | ×    |
|----------------------|------------------|---------|------------|------|
| Address              | https://www.dele | gia.com | /app/signa | lr 👘 |
| Client Name          | PrintClient2596  |         |            |      |
| L                    | .ogga in med dit | t Dele  | gia konto  | c    |
| Usemame              |                  |         |            |      |
| Password             |                  |         |            |      |
| 5                    | Login            |         |            |      |

**Steg 6:** Printerkön som du just installerat kommer upp och ser ut så här. Du måste förbli inloggad på denna för att kopplingen ska ske mellan printern och printerkön. Minimera fönstret genom att klicka där pilen pekar. VIKTIGT att du inte kryssar ner detta fönster eller loggar ut då tappas kopplingen!

| 🏋 Delegia Pri | ntClient2596    |   |     | -    |     | × |
|---------------|-----------------|---|-----|------|-----|---|
| 🗹 AutoStart   | RefreshPrinters | ( | 6 🦯 | LogC | Out |   |
|               |                 |   |     |      |     |   |
|               |                 |   |     |      |     |   |
|               |                 |   |     |      |     |   |
|               |                 |   |     |      |     |   |
|               |                 |   |     |      |     |   |
|               |                 |   |     |      |     |   |

**Steg 7:** Gå tillbaka till Delegia Meeting System och till menyn På plats > Utskriftsinställningar. Klicka på Ny utskrifts kö. För att fylla i namn i fältet Ange utskriftsnamn dubbelklicka i det textfältet för att editera texten. **Tryck sen på spara!** 

| Namn<br>Utskr    | bricka » Utskriftsinställ<br>iftsinställningar | ningar 7      |               |                         |        |                         |           |         |    |                |              |                |               |             |   |
|------------------|------------------------------------------------|---------------|---------------|-------------------------|--------|-------------------------|-----------|---------|----|----------------|--------------|----------------|---------------|-------------|---|
| Spa              | ara Ny utskriftskö                             | Ladda ner uts | skriftsklient | Ladda ner utskriftsklie | nt NEW | Status: Ansluten        |           |         |    |                |              |                |               | ×           | C |
| ID               | Namn                                           |               | Klientnamn    |                         |        | varnamn                 | Ans       | Utskri  | Kö | Välj<br>skriva | Kör          | Vald<br>skriva | Rensa         | Rensa<br>kö | 8 |
| Fil              | Filter     Filter                              |               | Fil           | Filter                  |        |                         |           |         |    |                |              |                |               |             |   |
| 2784             | 4 Delegia Test                                 |               | DelegiaDato   | r2                      | HP     | LaserJet Pro M501 PCL 6 | $\otimes$ | 1       | 0  | Ø              | $\checkmark$ |                |               |             |   |
| -1               | -1 Ange utskriftsnamn                          |               |               |                         |        |                         |           |         |    |                |              |                |               |             |   |
|                  |                                                |               |               |                         |        |                         |           |         |    |                |              |                |               |             |   |
| Namnb<br>Utskrif | oricka » Utskriftsinställn<br>ftsinställningar | ingar         |               |                         |        |                         |           |         |    |                |              |                |               |             |   |
| Spar             | a Ny utskriftskö                               | Ladda ner uts | kriftsklient  | Status: Ansluten        |        |                         |           |         |    |                |              |                |               | N           | S |
| ID               | Namn                                           |               | Klientnamn    |                         | Skriv  | arnamn                  | Ans       | Utskriv | Kö | Välj<br>skriva | Kör          | Vald<br>skriva | Rensa<br>alla | Rensa<br>kö | 8 |
| Fil              | Filter                                         |               | Filter        |                         | Fil    | ter                     |           |         |    |                |              |                |               |             |   |
| 4666             | Delegia 4 inpassering                          |               | DelegiaDato   | -4                      | EPS    | ON TM-C3500             | 0         | 3       | 4  | Z              | $\checkmark$ |                |               |             |   |
| -1               | Ange utskriftsnamn                             |               | _             |                         |        |                         |           |         |    |                |              |                |               |             |   |

**Steg 8:** Markera för Vald skrivare på den skrivarkö som du önskar skriva ut på. **Tryck på Spara!** Du är nu redo att börja skriva ut.

| Namnt<br>Utskri | lamnbricka » Utskriftsinställningar<br>Itskriftsinställningar              |  |              |        |                  |              |         |    |                |     |                |       |             |   |  |
|-----------------|----------------------------------------------------------------------------|--|--------------|--------|------------------|--------------|---------|----|----------------|-----|----------------|-------|-------------|---|--|
| Spar            | Spara Ny utskriftskö Ladda ner utskriftsklient Ladda ner utskriftsklient K |  |              | NEW    | Status: Ansluten |              |         |    |                |     |                | 8     | N           | C |  |
| ID              | ID Namn Klientnamn                                                         |  |              | Skriva | rnamn            | Ansi         | Utskriv | Kö | Välj<br>skriva | Kör | Vald<br>skriva | Rensa | Rensa<br>kö | 8 |  |
| Fil             | Fil Filter                                                                 |  | Filter       |        | Filte            | er           |         |    |                |     |                | _ [   |             |   |  |
| 5003            | Huvudentré dator 1                                                         |  | Delegia huvu | dentre | ZDes             | igner GX420d | ~       | 0  | 0              | Z   | $\checkmark$   | 0     |             |   |  |

**Steg 9:** Klicka på ikonen med penna under **Välj skrivare**. Här listas nu alla skrivare som är installerade på din dator. Välj genom att markera/klicka på den skrivare du önskar använda. **Tryck sen på spara.** 

| Namni<br>Utskri | oricka » Utskriftsinställn<br>ftsinställningar | ingar                                                                                                    |                                                                                                    |                                |  |      |         |    |                |                 |                          |                          |                        |               |
|-----------------|------------------------------------------------|----------------------------------------------------------------------------------------------------|----------------------------------------------------------------------------------------------------|--------------------------------|--|------|---------|----|----------------|-----------------|--------------------------|--------------------------|------------------------|---------------|
| Spar            | a Ny utskriftskö                               | Ladda ner utskriftsklient                                                                                                    | Ladda ner utskriftsklient l                                                                                                    | NEW Status: Ansluten           |  |      |         |    |                |                 |                          |                          | N                      | C             |
| ID              | Namn                                           | Klientnamn                                                                                                    |                                                                                                    | Skrivarnamn                    |  | Ansi | Utskriv | Kö | Välj<br>skriva | Kör             | Vald<br>skriva           | Rensa                    | Rensa<br>kö            | 8             |
| Fil             | Filter                                         | Filter                                                                                                    |                                                                                                    | Filter                         |  |      |         |    | 1              |                 |                          |                          |                        |               |
| 5003            | Huvudentré dator 1                             |                                                                                                    |                                                                                                    |                                |  |      | 0       | 0  | Z              | $\checkmark$    |                          |                          |                        |               |
| Väljskrivare    |                                                |                                                                                                    |                                                                                                    |                                |  |      |         |    |                |                 |                          | ×                        |                        |               |
|                 |                                                | Selected<br>Selected<br>Selected                                                                                                    | rint Queue<br>PrintClient<br>Printer                                                                                                    |                                |  |      |         |    | 5003           | - Hu<br>De<br>Z | ıvude<br>elegia<br>Desig | ntré d<br>huvu<br>jner G | dator<br>dentr<br>X420 | 1<br>re<br>)d |
|                 |                                                | <ul> <li>ZD</li> <li>Sna</li> <li>Ski</li> <li>RIC</li> <li>PDI</li> <li>NP!</li> <li>Mic</li> <li>Mic</li> <li>HP</li> <li>Fax</li> <li>Del</li> </ul> | esigner GX420d<br>agit 13<br>agit 11<br>cka till OneNote 2013<br>XOH Africio MP C3001<br>E Complete<br>I276BD2 (HP Color La<br>rosoft XPS Document<br>rosoft XPS Document<br>rosoft Print to PDF<br>ePrint<br>fault | )<br>aserJet M552)<br>: Writer |  |      |         |    |                |                 | Spa                      | <b>8</b>                 | Avbryt                 |               |

## De olika begreppen:

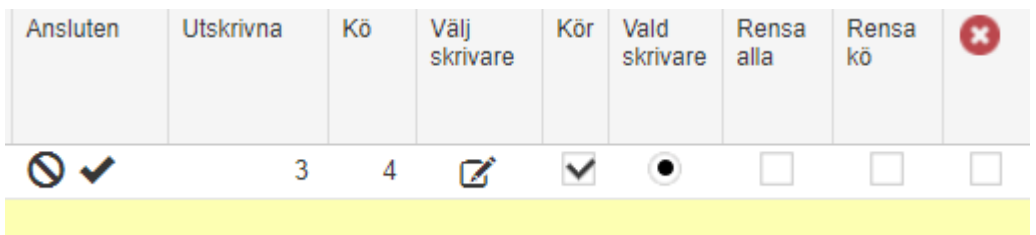

Ansluten: Här visas antingen en symbol av en rund ring med streck i som betyder att printerkön inte är ansluten. Visas däremot en bock så betyder det att den är ansluten

Utskrivna: Anger hur många utskrifter som är gjorda

Kö: Anger hur många utskrifter som ligger på kö och som ej skrivits ut än.

**Välj skrivare:** Här väljer du vilken skrivare som ska vara kopplad till denna printerkö. (Se bild längre ner). Detta måste göras innan utskrift kan ske för att koppla ihop printerkön med rätt printer.

Kör: Har man detta val i bockad så betyder det att printerkön är aktiv.

Vald skrivare: Denna måste vara i bockad på den printer som ska skriva ut något. Annars kommer

ingen utskrift.

Rensa alla: Klickar du här och väljer spara så rensas både fältet för utskrivna och kö.
Rensa kö: Kickar du i här och väljer spara så rensas bara de utskrifter som ligger på kö.
Delete: Klickar du i rutan under den röda cirkeln med vitt kryss i så tas hela printerkön bort.

## Om något går fel

Stäm av att rätt printerkö är vald och är aktiv i Delegia Meeting System i menyn På plats > Utskriftsinställningar.

Kolla att du är inloggad på print klienten som ligger lokalt på datorn.

Namnbricka » Utskriftsinställningar Utskriftsinställningar

| Spara Ny utskriftskö Ladda ner utskriftsklient Ladda ner utskriftsklient NEW Status: Ansluten |                                                                                                    |                    |                                     |   |   |   |   |              |                |               | -           | G |
|-----------------------------------------------------------------------------------------------|----------------------------------------------------------------------------------------------------|--------------------|-------------------------------------|---|---|---|---|--------------|----------------|---------------|-------------|---|
| ID                                                                                            | Namn                                                                                                   | Klientnamn         | Skrivarnamn Ans Utskriv Kö Välj Kör |   |   |   |   |              | Vald<br>skriva | Rensa<br>alla | Rensa<br>kö | 0 |
| Fil                                                                                           | Filter                                                                                                 | Filter             | Filter                              |   |   |   |   |              |                |               |             |   |
| 5003                                                                                          | Huvudentré dator 1                                                                                     | Delegia huvudentre | ZDesigner GX420d                    | ✓ | 0 | 0 | Ø | $\checkmark$ | ۲              |               |             |   |
| °₹ [<br>2]                                                                                    | Delegia Delegia huvudentre<br>AutoStant RefreshPrinters<br>8:5003 - Huvudentré dator 1 - ZDesigner GX4 | – – ×<br>LogOut    |                                     |   |   |   |   |              |                |               |             |   |

Samt kolla att du under Vald Skrivare har markerat för rätt printer.

| Namnb<br>Utskrif                                                                                                    | ricka » Utskriftsinställr<br>tsinställningar                                                  | ningar      |       |        |     |         |     |                |                 |                         |                          |                        |               |
|----------------------------------------------------------------------------------------------------|-----------------------------------------------------------------------------------------------|-------------|-------|--------|-----|---------|-----|----------------|-----------------|-------------------------|--------------------------|------------------------|---------------|
| Spara                                                                                                    | Spara Ny utskriftskö Ladda ner utskriftsklient Ladda ner utskriftsklient NEW Status: Ansluten |             |       |        |     |         |     |                |                 |                         |                          | 8                      | [C            |
| ID                                                                                                    | Namn                                                                                          | Klientnamn  | Skriv | arnamn | Ans | Utskriv | Kö  | Välj<br>skriva | Kör             | Vald<br>skriva          | Rensa                    | Rensa<br>kö            | 8             |
| Fil                                                                                                    | Filter                                                                                        | Filter      | Filt  | (er    |     |         |     | 1              |                 |                         |                          |                        |               |
| 5003                                                                                                    | Huvudentré dator 1                                                                            |             |       |        |     | 0       | 0   | Z              | $\checkmark$    |                         |                          |                        |               |
|                                                                                                    |                                                                                               | Välj skriva | re    |        |     |         |     |                |                 |                         |                          |                        | ×             |
|                                                                                                    | SelectedPrint Queue<br>Selected Printclient<br>Selected Printer                               |             |       |        |     |         |     | 5003           | - Hu<br>De<br>Z | ivude<br>legia<br>Desig | ntré d<br>huvu<br>jner G | dator<br>dentr<br>X420 | 1<br>re<br>)d |
| <ul> <li>ZDesigner GX420d</li> <li>Snagit 13</li> <li>Snagit 11</li> <li>Skicka till OneNote 2013</li> <li>RICOH Aficio MP C3001</li> <li>PDF Complete</li> <li>NPI276BD2 (HP Color LaserJet M5</li> <li>Microsoft XPS Document Writer</li> <li>Microsoft Print to PDF</li> <li>HP ePrint</li> <li>Fax</li> <li>Default</li> </ul> |                                                                                               |             |       |        |     |         |     |                |                 | Spa                     |                          | Avbod                  |               |
|                                                                                                    |                                                                                               |             |       |        |     |         | Spa | ra             | AVDryt          |                         |                          |                        |               |